BTS Services Informatiques aux Organisations Option Solutions d'Infrastructure, Systèmes et Réseaux – OPTION SISR

Épreuve E5 – Administration des systèmes et des Réseaux

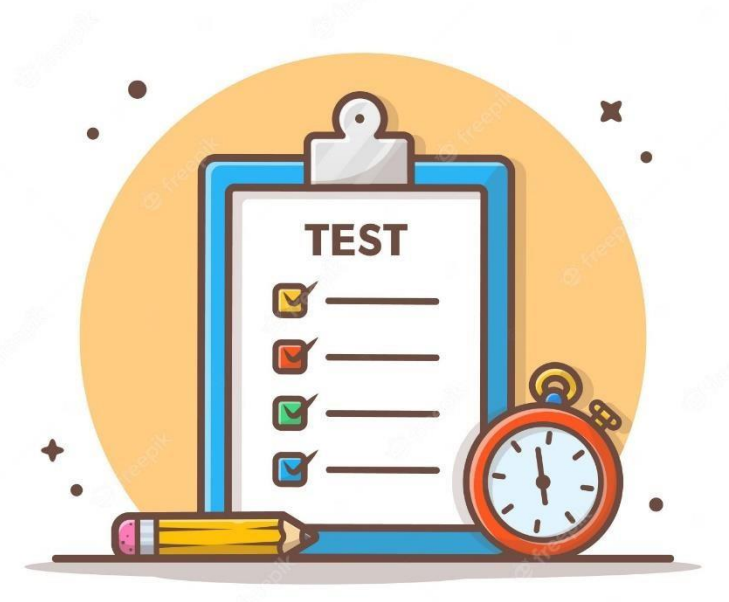

# Rapport de tests

<u>Projet 1</u>: Mise en place d'un contrôleur de domaine sous Windows Server 2022 avec les services AD DS, DHCP, DNS, différentes GPO déployées, un serveur de fichiers, un serveur Veeam, un firewall pfsense

#### El Amrani Iliane

#### Session 2024

#### Table des matières :

| 1 | Introduction :                                                     | .2 |
|---|--------------------------------------------------------------------|----|
| 2 | Test accès au domaine :                                            | .2 |
| 3 | Test serveur DNS :                                                 | .3 |
| 4 | Test GPO – Lecteur réseau groupe, espace personnelle, Fond écran : |    |
| 5 | Test filtrage Pfsense :                                            |    |
| 6 | Test de connexion VPN :                                            | .4 |
| 7 | Test récupération de fichier depuis une sauvegarde :               | .4 |
| 8 | Conclusion                                                         | .5 |

### Table des figures :

| Figure 1 : Test accès Domaine Keyse 2                      |   |
|------------------------------------------------------------|---|
| Figure 2 : Message bienvenue Domaine Keyse                 |   |
| Figure 3 : Commande nslookup                               | 3 |
| Figure 4 : Lecteur personnelle formateurs remonté          | 5 |
| Figure 5 : Filtrage site web indésirable                   | 6 |
| Figure 6 : Connexion VPN                                   | 6 |
| Figure 7 : Récupération d'un fichier depuis une sauvegarde | 6 |

### 1 Introduction :

A présent, je vais présenter les tests que j'ai réalisés sur l'infrastructure.

Nous allons également assurer le bon fonctionnement de tous les services déployés.

Les tests vont être effectués sur un poste client branché sur le switch afin d'avoir accès au domaine MLJ3L.com

# 2 Test accès au domaine :

Nous allons vérifier si l'accès au domaine est correct depuis le poste client.

Pour un poste client sur Windows 10, je vais dans les paramètres puis « Système » / « A propos de » / « paramètres avancés du système » « Modifier ».

| Modification du nom ou du                                                                | domaine de                           | l'ordinateur                | × | 0 |
|------------------------------------------------------------------------------------------|--------------------------------------|-----------------------------|---|---|
| Vous pouvez modifier le nom et<br>ordinateur. Ces modifications po<br>ressources réseau. | t l'appartenance<br>euvent influer s | e de cet<br>sur l'accès aux |   | r |
| Nom de l'ordinateur :                                                                    |                                      |                             |   |   |
| DESKTOP-50PJ07U                                                                          |                                      |                             |   | L |
| Nom complet de l'ordinateur :<br>DESKTOP-50PJ07U.Keyse.loc                               | al                                   | Autres                      |   |   |
| Membre d'un                                                                              |                                      |                             |   | Ì |
| O Domaine :                                                                              |                                      |                             |   | İ |
| Keyse.local                                                                              |                                      |                             |   |   |
| ⊖ Groupe de travail :                                                                    |                                      |                             |   | Ţ |
|                                                                                          | ОК                                   | Annuler                     |   |   |

Figure 1 : Test accès Domaine Keyse

|                                                                                | Propriétés système                                                                                                    | ×                                            |
|--------------------------------------------------------------------------------|----------------------------------------------------------------------------------------------------|----------------------------------------------|
|                                                                                | Modification du nom ou du domaine de l'ordinateur $	imes$ on                                                                                | à distance ice Wilems<br>vilems@Keyse.local  |
|                                                                                | Vous pouvez modifier le nom et l'appartenance de cet<br>ordinateur. Ces modifications peuvent influer sur l'accès aux<br>ressources réseau. | otre                                         |
|                                                                                | Nom de l'ordinateur :                                                                                                    |                                              |
| Sécurité Windows X                                                             | DESKTOP-50PJ07U u                                                                                                    |                                              |
| Modification du nom ou du domaine de                                           | Nom complet de l'ordinateur :<br>DESKTOP-50PJ07U                                                                                            | Modification du nom ou du domaine de l'ordin |
| l'ordinateur                                                                   | Autres                                                                                                    |                                              |
| Entrez le nom et le mot de passe d'un compte autorisé à joindre<br>le domaine. | Membre d'un<br>Domaine :<br>Keyse Jocal<br>Groupe de travail :                                                                              | j Bienvenue dans le domaine Keyse.local.     |
| Administrateur                                                                 | OK Annuler                                                                                                    | ations                                       |
| OK Annuler                                                                     | Fermer Annuler                                                                                                    | et langue                                    |

Figure 2 : Message bienvenue Domaine Keyse

### 3 <u>Test serveur DNS :</u>

Nous allons utiliser la commande <u>« nslookup »</u>. Cela permettra l'affichage de l'adresse IP ainsi que le nom de domaine qui lui est lié.

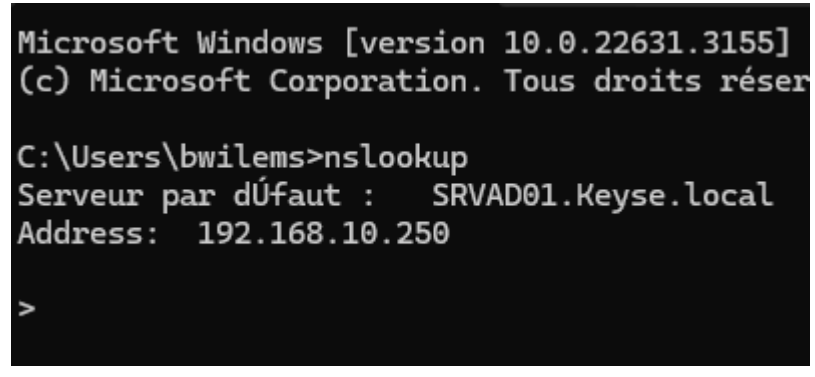

Figure 3 : Commande nslookup

Le nom et l'IP correspondent à notre serveur.

# 4 <u>Test GPO :</u>

Nous retrouvons donc sur le bureau le lecteur « Espace perso » qui donne accès un espace de stockage individuel pour chaque utilisateur du groupe « formateurs »

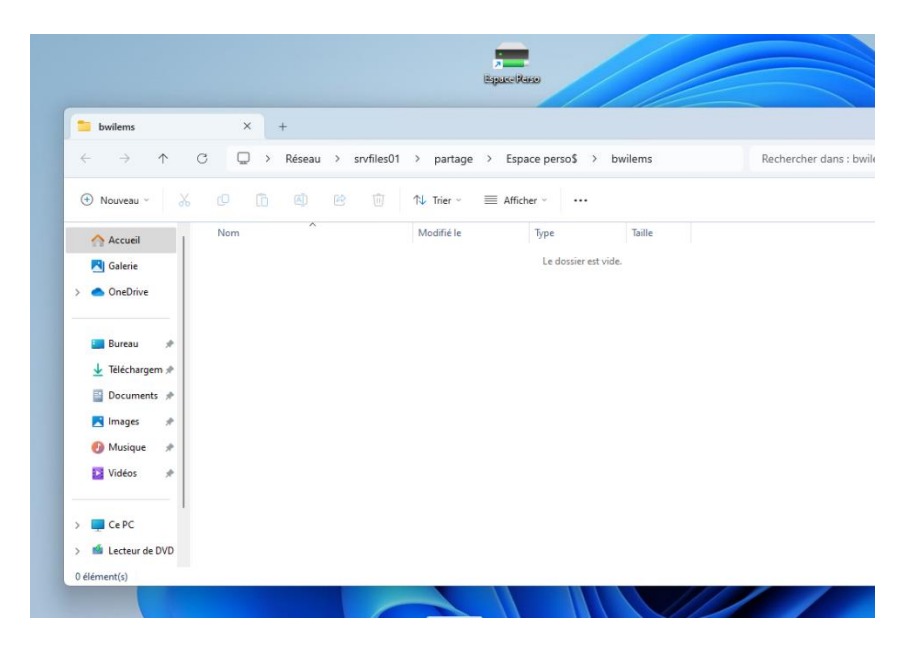

Figure 4 : Mappage du lecteur « Espace Perso » pour chaque utilisateur du groupe Formateurs

# 5 <u>Test filtrage Pfsense:</u>

Nous observons que le filtrage est bien actif :

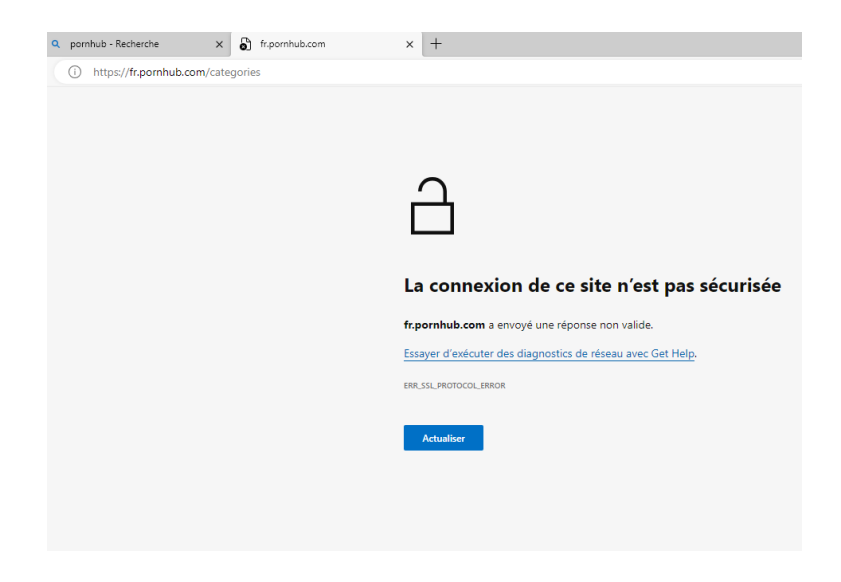

Figure 5 : Filtrage de site web indésirables

# 6 Test Connexion VPN

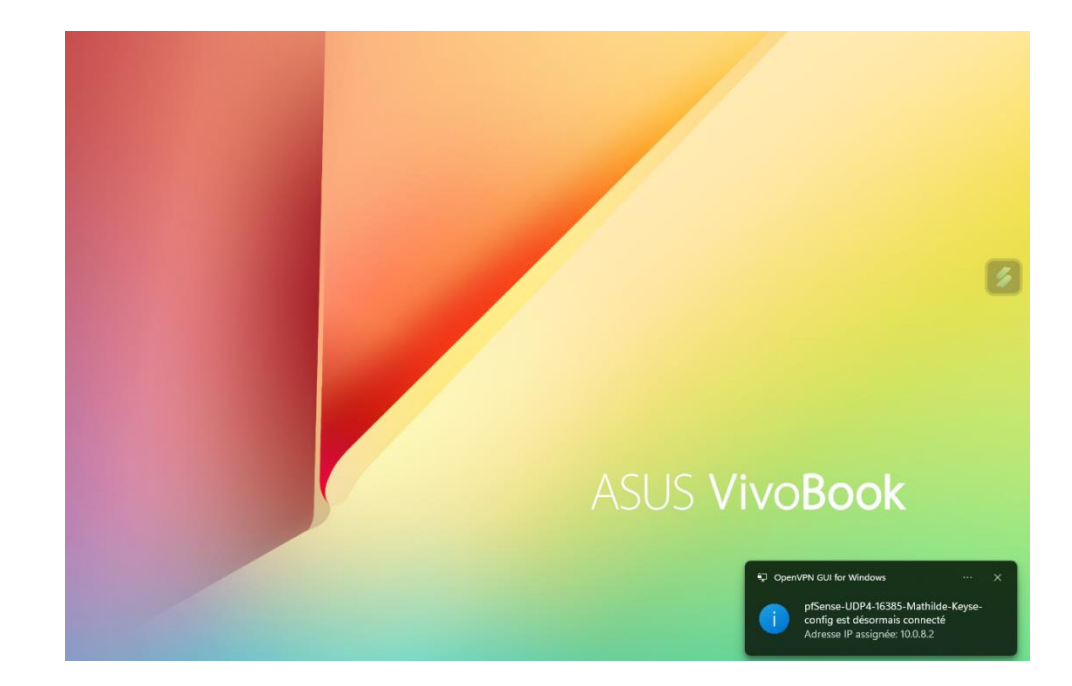

Nous observons que la connexion fonctionne sur un poste d'une formatrice depuis chez elle.

Ping depuis le réseau : OK

```
Envoi d'une requête 'Ping' 192.168.10.120 avec 32 octets de
Ctrl+C
^C
C:\Users\francis>ping 192.168.10.1
Envoi d'une requête 'Ping' 192.168.10.1 avec 32 octets de do
Réponse de 192.168.10.1 : octets=32 temps=69 ms TTL=64
Réponse de 192.168.10.1 : octets=32 temps=99 ms TTL=64
Réponse de 192.168.10.1 : octets=32 temps=193 ms TTL=64
Réponse de 192.168.10.1 : octets=32 temps=59 ms TTL=64
Statistiques Ping pour 192.168.10.1:
Paquets : envoyés = 4, reçus = 4, perdus = 0 (perte 0%),
Durée approximative des boucles en millisecondes :
Minimum = 59ms, Maximum = 193ms, Moyenne = 105ms
```

C:\Users\francis>

Figure 6 : Connexion VPN

Exemple : M.Wilems a supprimé son fichier « Test » depuis son espace perso par erreur.

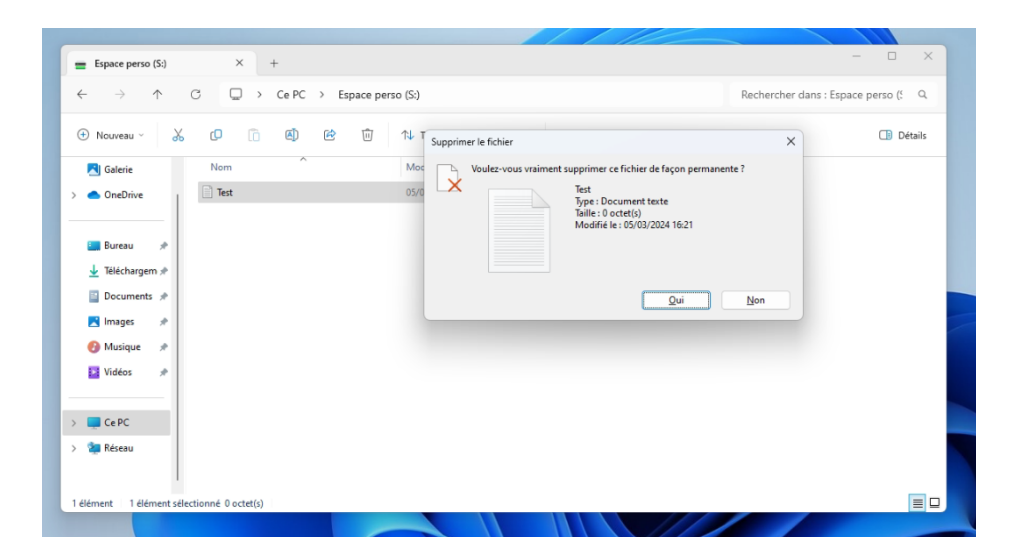

Se rendre dans « Restore » puis « Agent... »

| 問                                         |         |                  |                  |                          |                      |     |
|-------------------------------------------|---------|------------------|------------------|--------------------------|----------------------|-----|
| E + Home View                             |         |                  |                  |                          |                      |     |
| Sackup Replication Job + Policy + COP Job | Restore | Import<br>Backup | Export<br>Backup | Security &<br>Compliance |                      |     |
| Primary Jobs Secondary Jobs               | Ag      | ent              | Action           | 5                        |                      |     |
| lome                                      |         | Q Typ            | e in an ob       | oject name to            | search for           |     |
| 👘 Jobs                                    |         | Name 🕇           |                  |                          | Туре                 | Obj |
| 編 Backup<br>■ Backups<br>▲ Disk           |         | 嶽 Ager           | it Backup        | Job 1                    | Windows Agent Backup | 1   |
| L∰ Last 24 Hours<br>⊡ Success             |         |                  |                  |                          |                      |     |

#### Sélectionner « Guest files restore »

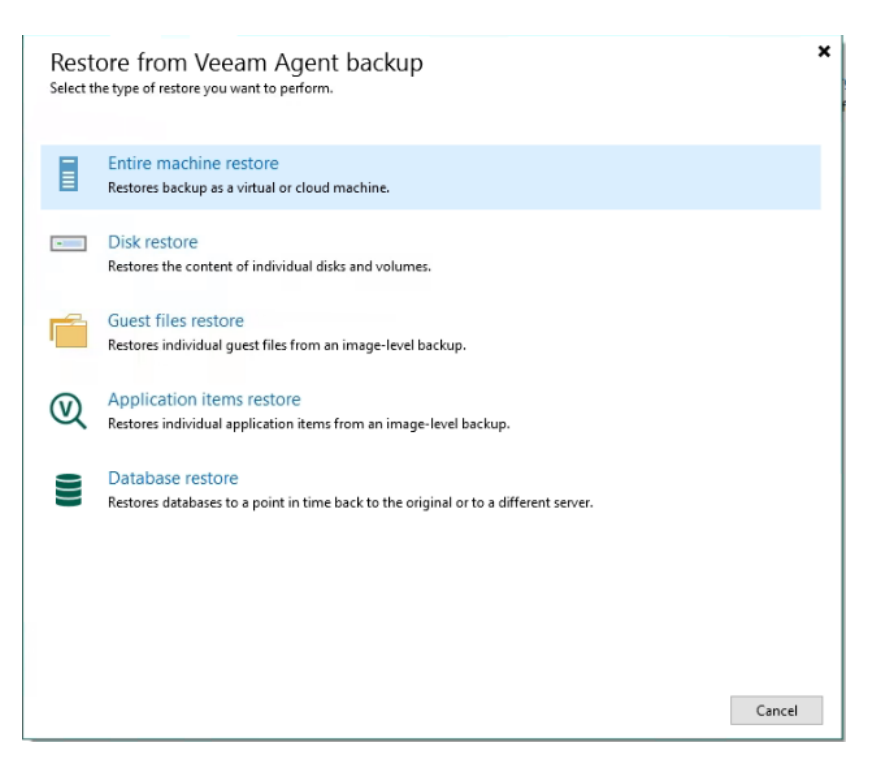

#### Sélectionner votre type de machine

| Guest Files<br>Select the operating system of the machine you're restoring from.                        | × |
|----------------------------------------------------------------------------------------------------|---|
| Microsoft Windows<br>Restores guest files from Veeam Agent backup of a Microsoft Windows-based machine. |   |
|                                                                                                    |   |

#### Linux and other

 $\cap$ 

Restores guest files from Veeam Agent backup of a Linux, Micro Focus OES (Novell), Solaris, Unix, BSD or MacOS based machine.

#### Sélectionner votre machine (dans mon cas mon serveur de fichier)

| Machine<br>Choose the machin | ne you would like to restore.              |                        |         |                |   |
|------------------------------|--------------------------------------------|------------------------|---------|----------------|---|
| 1achine                      | Machine: srvfiles01                        |                        |         |                |   |
|                              | Job name                                   | Last restore point     | Objects | Restore points |   |
| estore Point                 | Agent Backup Job 1                         | 05/03/2024 15:26:25    | 2       |                |   |
| 3500                         | SRVAD01                                    | less than a day ago (1 |         | 1              |   |
| cason                        | srvfiles01                                 | less than a day ago (1 |         | 1              |   |
|                              |                                            |                        |         |                |   |
|                              | <ul> <li>Type in an object name</li> </ul> | e to search for        |         |                | Q |
|                              |                                            |                        |         |                |   |

Sélectionner votre sauvegarde

| File Level Restore                                                     |                                          |                |                    | ×      |  |  |  |  |
|------------------------------------------------------------------------|------------------------------------------|----------------|--------------------|--------|--|--|--|--|
| Restore Point Select the restore point to restore guest OS files from. |                                          |                |                    |        |  |  |  |  |
| Machine                                                                | VM name: srvfiles01                      | Original host: | SRVVEAM01          |        |  |  |  |  |
| Restore Point                                                          | VM size: 11,6 GB                         |                |                    |        |  |  |  |  |
|                                                                        | Available restore points:                |                |                    |        |  |  |  |  |
| Reason                                                                 | Created                                  | Туре           | Backup             |        |  |  |  |  |
| Summary                                                                | 🔄 less than a day ago (15:26 mardi 05/03 | Full           | Agent Backup Job 1 |        |  |  |  |  |
|                                                                        |                                          |                |                    |        |  |  |  |  |
|                                                                        |                                          |                |                    |        |  |  |  |  |
|                                                                        |                                          |                |                    |        |  |  |  |  |
|                                                                        |                                          |                |                    |        |  |  |  |  |
|                                                                        |                                          |                |                    |        |  |  |  |  |
|                                                                        |                                          |                |                    |        |  |  |  |  |
|                                                                        |                                          |                |                    |        |  |  |  |  |
|                                                                        |                                          |                |                    |        |  |  |  |  |
|                                                                        |                                          |                |                    |        |  |  |  |  |
|                                                                        |                                          |                |                    |        |  |  |  |  |
|                                                                        |                                          |                |                    |        |  |  |  |  |
|                                                                        |                                          |                | <u> </u>           |        |  |  |  |  |
|                                                                        |                                          |                |                    | C 1    |  |  |  |  |
|                                                                        | < F                                      | Previous Next  | Browse             | Cancel |  |  |  |  |

Aller cherché votre fichier puis clique droit et « restore » puis « owerwrite »

| 記 File Tools                                                             | srvfiles01 as o         | f less than a day ago (17:30 | mardi 05/03/20. | 24) - Backup Browser                  |                  |             | • | × |
|--------------------------------------------------------------------------|-------------------------|------------------------------|-----------------|---------------------------------------|------------------|-------------|---|---|
| Restore Copy<br>to<br>Action                                             | Compare<br>pare         |                              |                 |                                       |                  |             |   | 9 |
| srvfiles01     rem C:\     G:\                                           | Q Type in an object nat | me to search for             | Cire            | Creation Date                         | Modified Date    | Itaan Shata |   |   |
| <ul> <li>ESRECYCLE.BIN</li> <li>Shares</li> <li>Espace persos</li> </ul> | Test.txt                | Copy to<br>Copy to           | size<br>• • • • | Overwrite<br>Keep<br>Permissions only | 05/03/2024 17:29 | item state  |   |   |
| <ul> <li>b wilems</li> <li>System Volume Information</li> </ul>          | n                       | Propert                      | r<br>ies        |                                       |                  |             |   |   |
|                                                                          |                         |                              |                 |                                       |                  |             |   |   |
|                                                                          |                         |                              |                 |                                       |                  |             |   |   |

|    | Restoring files to srvfiles01 |                      |                                |              |  |  |  |  |
|----|-------------------------------|----------------------|--------------------------------|--------------|--|--|--|--|
|    | •                             | Restore stopped      |                                |              |  |  |  |  |
| ic | -                             |                      | Restore completed successfully |              |  |  |  |  |
|    | Time                          | lapsed: 00:00:03     | Transferred: 0,0 B             | Success: 1 🥝 |  |  |  |  |
|    | Time                          | emaining: estimating | Transfer rate: estimating      | Errors: 0 😢  |  |  |  |  |
|    | Show                          | Details              |                                | Close        |  |  |  |  |

Le fichier supprimé a bien était récupérer de la sauvegarde.

| 🚍 Espace perso (S:)                                                                                 | × +                     |                                                                                       |        | - 🗆 X                               |
|----------------------------------------------------------------------------------------------------|-------------------------|---------------------------------------------------------------------------------------|--------|-------------------------------------|
| $\leftarrow \rightarrow \uparrow$                                                                   | C 💭 > Ce PC > Espace pe | erso (S:)                                                                             |        | Rechercher dans : Espace perso (S Q |
| 🕂 Nouveau 🗸 🐰                                                                                       | ( <b>P</b> 🖻 🚇 🖻        | ↑↓ Trier $\stackrel{\scriptstyle \vee}{=}$ Afficher $\stackrel{\scriptstyle \vee}{=}$ |        | Détails                             |
| 🔁 Galerie                                                                                           | Nom                     | Modifié le Type                                                                       | Taille |                                     |
| > 📥 OneDrive                                                                                        | Test                    | 05/03/2024 16:21 Document texte                                                       | 0 Ko   |                                     |
| ■ Bureau<br>↓ Téléchargem #<br>□ Documents #<br>○ Images #<br>○ Musique #<br>□ Vidéos #<br>> ■ CePC |                         |                                                                                       |        |                                     |
| > 🐲 Réseau                                                                                          |                         |                                                                                       |        |                                     |
| 1 élément 1 élément sélec                                                                           | ctionné 0 octet(s)      |                                                                                       |        |                                     |

Figure 7 : Récupération d'une sauvegarde

# 8 Conclusion

Nous voyons le bon fonctionnement des services du projet MLJ3M grâce aux tests effectués Le projet MLJ3M est donc en raccord avec l'infrastructure actuelle.